## How to join the EPS Dance Ensemble 2025 Google Classroom

- Sign in with your department account Log into your Department of Education 1. User Account Enter your user ID student portal at Example: jane.citizen1 Password Enter your password https://portal.education.nsw.gov.au/ 🗆 Keep me signed in If you don't know your username and password,  $\rightarrow$  Sign in ⑦ Forgot your password? please ask your class teacher. → Help signing in **NSW Department of** Education 2. Choose "Google Workspace" Student Portal ٩ Hi Willow 🛷 Launchr 3. Choose, "Google Classroom" C & . 🖻 🖈 🔲 🦁 Error 🚦 NSW Education G Suite for Education Create & Collaborate Organise Investigate Drive Δ 8 -Classe Connect -Earth Docs Type here to
- 4. Click on the plus sign at the top right hand corner of the page to add a class.

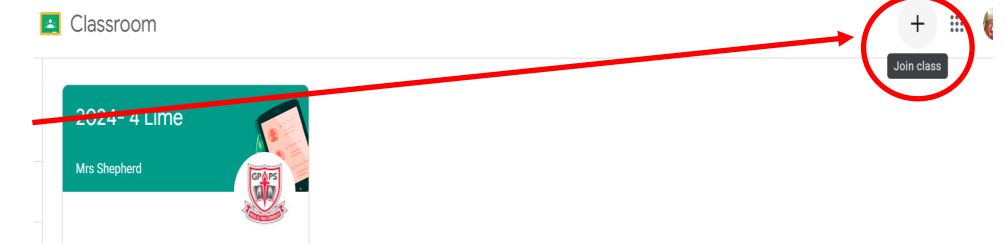

- Enter our class code and then click "join". 5. Our class code is hcgw5bsl 👷 N 🗙 📔 🚱 Google G Suite @ NSW DoE ← → C 🖳 🮯 🛛 Error 🔅 × Join cla You're currently signed in as 2 Switch account Class code Ask your teacher for the class code, then enter it here To sign in with a class co Use an authorised account Use a class code with 5-7 letters or numbers, and no spaces or symbols If you have trouble joining the class, go to the Help Centre article 0 ・ ア Type here to search
- 6. Hooray! You are now in the EPS Dance Ensemble 2025 Google Classroom.

Please check the Google Classroom regularly to access notes, watch videos of your dance item, access music and see photos of performances.

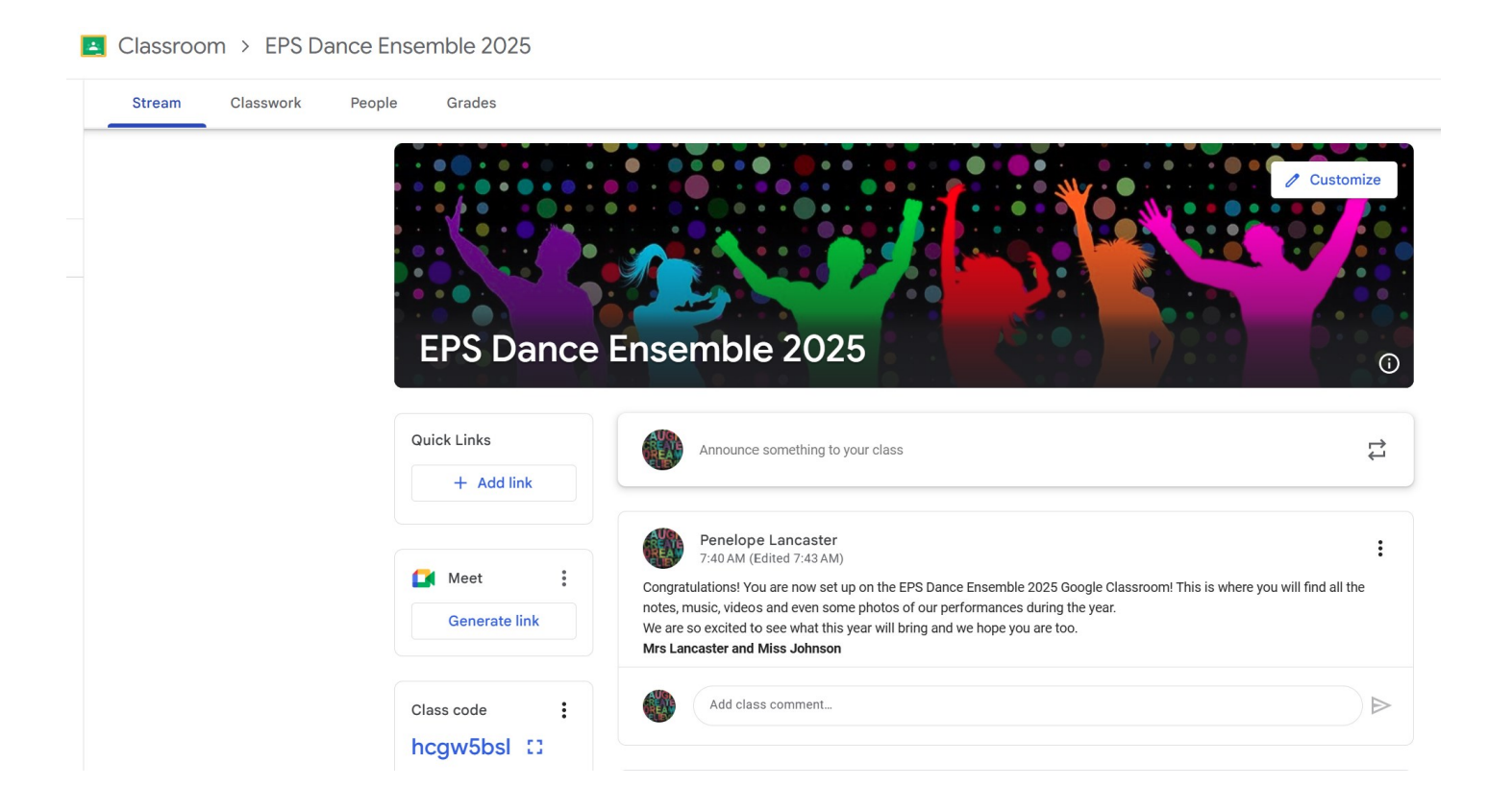